## PD WEEK GROUP REGISTRATION PROCESS

1. Login at https://www.fmi-igf.ca/login/login

| <u> </u> |                                                                           |                                 |                                               |                           | I FRANCA | IS   🖋 SIGN UP   LOGIN |
|----------|---------------------------------------------------------------------------|---------------------------------|-----------------------------------------------|---------------------------|----------|------------------------|
| fmi#igf  |                                                                           |                                 |                                               | COURSES                   | EVENTS   | CONTACT US             |
|          | fmi*igf l                                                                 | Logir                           | 1                                             |                           |          |                        |
|          | Create a Profile                                                          |                                 | Lo                                            | gin                       |          |                        |
|          | First time user? Enter your Email to begin.                               |                                 | Enter your Email address                      | s and password to sign in |          |                        |
|          | Email                                                                     |                                 | frank.hodgson@fmi.                            | са                        |          |                        |
|          | Sign Up                                                                   |                                 |                                               |                           |          |                        |
|          |                                                                           |                                 | Lo                                            | igin                      |          |                        |
|          |                                                                           | For                             | got your Password                             | ?                         |          |                        |
|          |                                                                           | no wo                           | orries, click here to reset y                 | our password.             |          |                        |
|          |                                                                           |                                 |                                               |                           |          |                        |
|          | If you believe you should be in our database ar                           | nd have a                       | any problems retrieving yo                    | our password,             |          |                        |
|          | please give us a call at 613-56<br>This system will send confirmation ema | 69-1158 (<br>ills from <b>i</b> | 9:00am - 5:00pm EST)<br>nawiremonitor@inawire | com                       |          |                        |
|          | Please add this email addre                                               | ess to yo                       | ur Friends/Safe list.                         |                           |          |                        |
|          |                                                                           |                                 |                                               |                           |          |                        |

2. Click the "Group Registration" button to the right of the screen to go to the "Group Attendees" screen Logged in as Frank Hodgson [13530] - fmi<sup>H</sup>igf

|                                                                                      | 🔘 FRANCAIS   💄 MY ACCOUNT   L                                                                                                    |
|--------------------------------------------------------------------------------------|----------------------------------------------------------------------------------------------------|
| fmi <b></b> igf                                                                      | COURSES EVENTS CONTACT                                                                                                    |
| /elcome                                                                              |                                                                                                    |
| My Events My Upcoming My Past PDWeek Certificates                                    | PD Week Group Managemen<br>You are a group manager for:<br>• Administrative Tribunals Sup<br>Service of Canada                      |
| Event Name         Date           You are not Registered for any Events         Date | Group Registrati                                                                                                    |
| My Courses                                                                           | Frank Hodgson                                                                                                    |
| My Invoices                                                                          | fmi*igf<br>Address:                                                                                                    |
| My Memberships                                                                       | 10 Rue Marie Bernard,<br>Gatineau, Quebec<br>J9T3G3<br>Meal Selection:<br>Regular meal with meat<br>Language Preference:<br>English |

## 3. Click "+Add attendee"

| Logged in as F | Frank Hodgson | [13530] - fmi*igf                                                                                     |                      |                                            |                | @ FRANCAIS | MY ACCOUN | T   LOGOUT |
|----------------|---------------|----------------------------------------------------------------------------------------------------|----------------------|--------------------------------------------|----------------|------------|-----------|------------|
| fmi            | <b>⊭ig</b> f  |                                                                                                    |                      | C                                          | COURSES        | EVENTS     | CONT      | ACT US     |
| Group Atte     | endees for: A | Administrative Tribunals Support S                                                                    | ervice of Canad      | da - G01                                   |                |            |           |            |
|                |               |                                                                                                    | + Add J              | Attendee                                   |                |            |           |            |
| Attende        | es Pendi      | ng Finalization                                                                                       |                      |                                            |                |            |           |            |
| Select         | Change        | Name                                                                                                  | Date                 | Stream                                     |                |            | Change    | Delete     |
|                | 1             | - Chaine Cartan                                                                                       | 2018-11-19           | Innovation and Experimentation             |                |            | C         | ×          |
|                |               |                                                                                                    | 2018-11-20           | Economic Update                            |                |            | C         |            |
|                |               |                                                                                                    | 2018-11-21           | Hot Topics                                 |                |            | C         |            |
|                |               |                                                                                                    | 2018-11-22           | Resource Management                        |                |            | C         |            |
|                |               |                                                                                                    | 2018-11-23           | Mobilizing People                          |                |            | C         |            |
|                |               |                                                                                                    | 2018-11-19           | Internal Audit                             |                |            | C         | ×          |
|                |               |                                                                                                    | 2018-11-20           | Economic Update                            |                |            | 3         |            |
|                |               |                                                                                                    |                      |                                            |                |            |           |            |
|                |               | ゆ Tip: Cost Centers<br>Do you need your invoices to reflect more th<br>process them at the same time! | nan one cost center? | Select all the attendees that are in the s | ame cost cente | r and      |           |            |

4. Select a participant on your list of previous attendees (you can search for each person's name in the box on the right), indicate which stream(s) this person will be attending and click "Continue" at the bottom. Repeat as necessary.

| Logged in | as <b>Frank Hodgson</b> [13530] - fmi*igf                                                                                                    |                                                                                                    |                   |                          |
|-----------|----------------------------------------------------------------------------------------------------|----------------------------------------------------------------------------------------------------|-------------------|--------------------------|
| C         |                                                                                                    |                                                                                                    | S FRANCAIS        | MY ACCOUNT   LOGOUT      |
| IM        | 1 <b>#</b> 1g <b>I</b>                                                                                                    | COURSES                                                                                                    | S EVENTS          | CONTACT US               |
| Oalaat    | Attace de a a                                                                                                    |                                                                                                    |                   |                          |
| Select    | Attendees                                                                                                    |                                                                                                    |                   |                          |
|           |                                                                                                    | Below is a list of people for whom you have made purchases for in the past. Click on the button<br>beside their name to purchase for them again.                                                                                                    | $\mathbf{\Sigma}$ |                          |
| Show 10   | • entries                                                                                                    |                                                                                                    | Search:           |                          |
|           |                                                                                                    |                                                                                                    | 1                 |                          |
|           | Name                                                                                                    | Organization Pendi                                                                                                    | ng Reç            | jistered                 |
|           | Name                                                                                                    | Organization     Pendia       Public Service Staff Relations Board     Image: Comparison of the service staff relation of the service staff relation of the ser | ng Reç            | jistered                 |
|           |                                                                                                    | Organization     Pendia       Public Service Staff Relations Board     Public Service Staff Relations Board                                                                                                    | ng Reg            | yistered<br>✓  ③<br>✓  ③ |
|           | Name                                                                                                    | Organization     Pendid       Public Service Staff Relations Board     Public Service Staff Relations Board       Public Service Staff Relations Board     Public Service Staff Relations Board       Administrative Tribunals Support Service of Canada     Public Service Staff Relations Service Staff Relations Board                                                                                                    | ng Reg            | jistered                 |
|           | Name                                                                                                    | Organization     Pendit       Public Service Staff Relations Board     Image: Staff Relations Board       Public Service Staff Relations Board     Image: Staff Relations Board       Administrative Tribunals Support Service of Canada     Image: Staff Relations Board                                                                                                    | ng Reg            | jistered                 |
|           | Name  Autochat, Autochat  Autochat, Autochat  Autochat | Organization     Pendit       Public Service Staff Relations Board     Public Service Staff Relations Board       Public Service Staff Relations Board     Public Service of Canada       Administrative Tribunals Support Service of Canada     Public Service of Canada       Administrative Tribunals Support Service of Canada     Public Service of Canada                                                                                                    | ng Reg            | jistered                 |

5. For participants that are not on your list, click "Find/Add Contact" at the bottom of the list and enter their email address.

| Bacar, onno        |                                                                                                    | •        |   |   |   |   |      |
|--------------------|----------------------------------------------------------------------------------------------------|----------|---|---|---|---|------|
| Circuition Declino | Administrative Tribunals Support Service of Canada                                                   |          |   | ~ |   |   | 8    |
| Dem Caller Courts  | Administrative Tribunals Support Service of Canada                                                   |          |   | ~ |   |   | 8    |
|                    | Administrative Tribunals Support Service of Canada                                                   | ×        |   |   |   |   | 8    |
|                    | Public Service Staff Relations Board                                                                 |          |   | ~ |   |   | 8    |
|                    | Administrative Tribunals Support Service of Canada                                                   |          |   |   |   |   | 8    |
|                    |                                                                                                    | Previous | 1 | 2 | 3 | 4 | Next |
|                    | If the person you're looking for is not on the list, click on the 'Find / Add' Contact button below. |          |   |   |   |   |      |
|                    | Find / Add Contact                                                                                   |          |   |   |   |   |      |
|                    |                                                                                                    |          |   |   |   |   |      |

6. If the person already has a profile in our system, simply enter their stream and click "Continue" at the bottom. If the person is not in our system, create an account for them and click "Register" and enter their stream and click "Continue" at the bottom. Repeat as necessary using the "+Add attendee" button until your group is complete.

| Day 4 - Thursday November 22 |  |
|------------------------------|--|
| Resource Management          |  |
| Communication                |  |
| Transformation               |  |
| Real Property                |  |
|                              |  |
| Day 5 - Friday November 23   |  |
| O Mobilizing People          |  |
| Major financial processes    |  |
| Technology                   |  |
| Continue KReturn             |  |

7. Create your invoice: Click "Select" to the left of each person you want on the invoice, then click "\$ Process Selected Attendees."

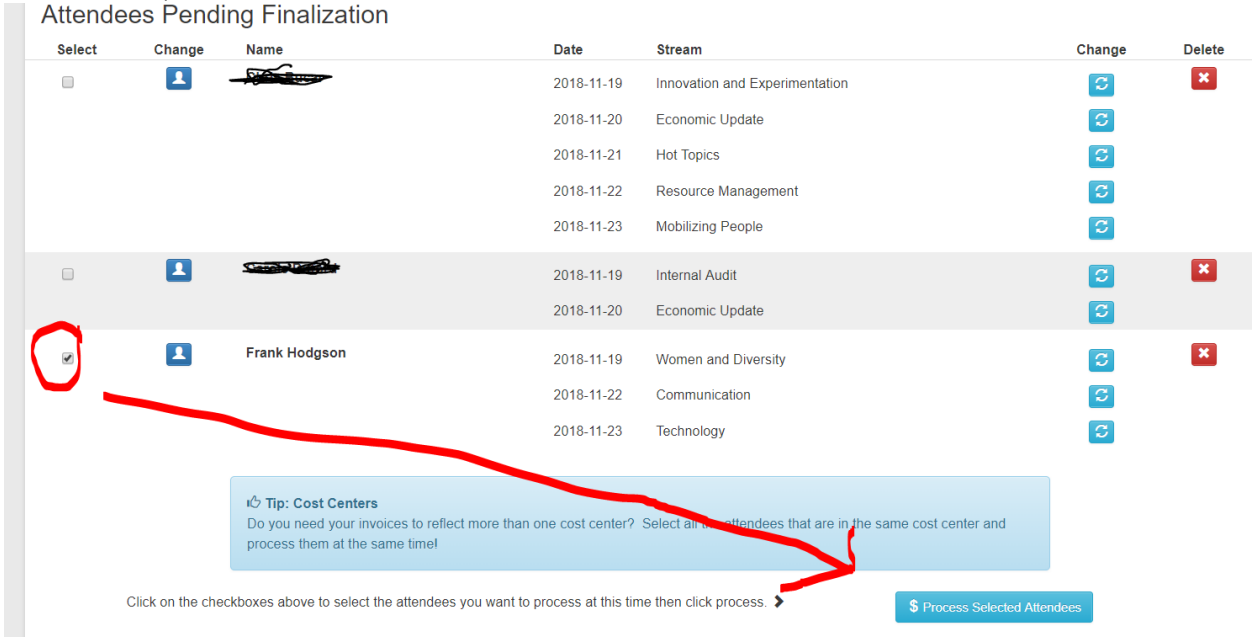

Please note: To be eligible for the Group Rate, you must register at least 2 employees for a combined total of 6 or more days.

8. Select "Pay now with credit card" OR "Invoice me" and "Process invoice" to print your invoice or save it to your computer. To create/pay a second invoice, go back into your account, click "My Account," then "Group Registration," and process the invoice you wish to pay. You can also go there to add participants, make changes, etc.

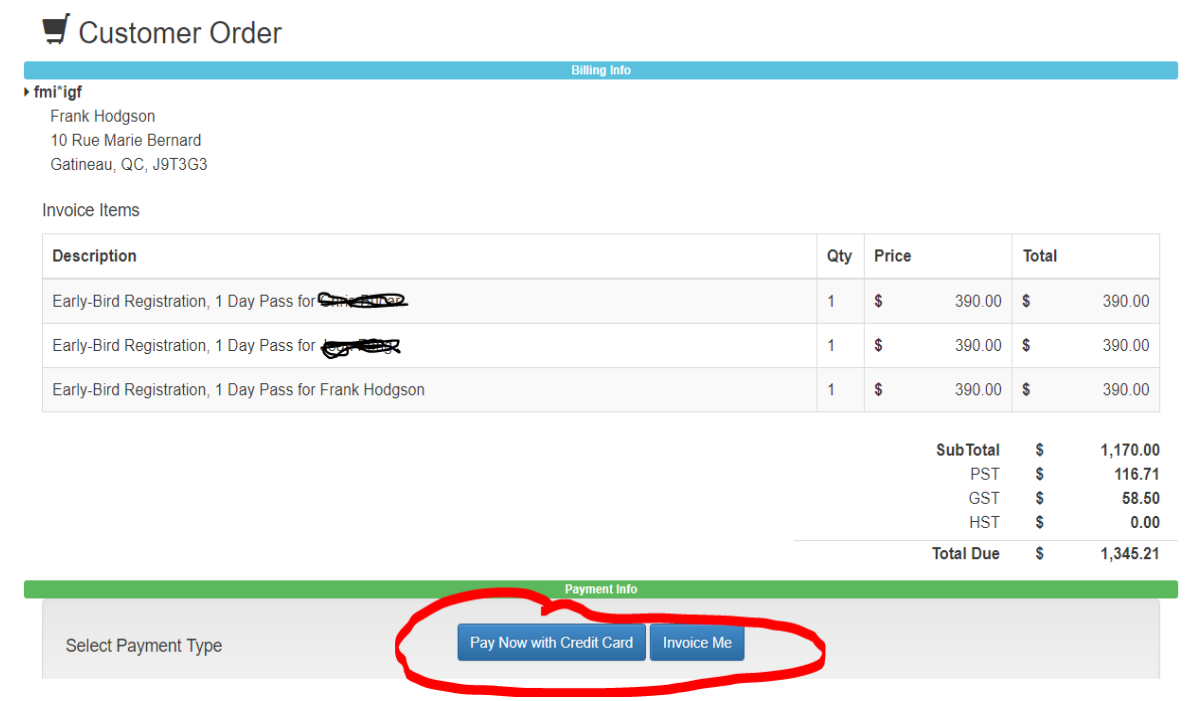

- 9. The participants you registered and processed an invoice for will receive a confirmation email. They will be asked to update some details in their profile (like food preferences).
- Participants (whether registered individually or through a group) must pick up their 10. registration package (badge, etc.) and present ID at the registration desk on the main floor of the Hilton Conference Centre in the Jardin room on the first day they are registered to attend. The registration desk will open daily at 7:30 a.m.

## **Additional Notes**

 $\checkmark$  You can log in any time to pay an invoice (use "My invoices" and the green "\$" button, then enter credit card information).

| My Events   |              |    |          |  |
|-------------|--------------|----|----------|--|
| My Courses  |              |    |          |  |
| My Invoices |              |    |          |  |
| Outstanding | Paid         |    |          |  |
| \$ 12544    | PD Week 2018 | \$ | 1,345.21 |  |
| 12545       | PD Week 2018 | \$ | 448.40   |  |
| 12546       | PD Week 2018 | \$ | 448.40   |  |

 $\checkmark$  You can complete the registration process in one or more sessions. Your data is saved at log out.

 $\checkmark$  Any additional registrants qualify for the group rate if the criteria is met (2 people, minimum 6 days total).

 $\checkmark$  Once Group Registration is finalized and invoiced, the group coordinator can make changes to registrations, such as change streams or substitute participants, until Wednesday, Nov. 7:

 $\checkmark$  Log in, click "Group Registration," then one of the two blue "Change"  $\square$  buttons:

beside the name of the person you wish to make a substitution (enter another person as a replacement);

to the right of the Stream name to change that person's stream.

# Deadlines

Monday, Oct. 15: Early bird registration.

Monday, Oct. 15: Registration cancellation.

**Wednesday, Nov. 7:** Last day to change participants' streams and for delegate substitutions.